# 中村ゼミ HP 秘更新マニュアル!!

中村ゼミの HP にはとても沢山の人が訪れます。

見に来てくれる人たちのために、頻繁に更新して、自分達の研究成果を、そし て中村ゼミの楽しさを伝えてやりましょう!

HPの作りかたなんてわからない・・・と構えてしまうかもしれませんが、実はとっても簡単。

一度覚えてしまえば、ハマること間違いなし♡(\*→\_●\*)q"

研究室ワールドや、院生・学生ワールドの更新は、基本的に学生に任されてい ます。

常識の範囲内であれば、どんな風にしても構いませんので、個人個人のページ とか、飲み会アルバムとか、中村先生の名言集とか、なんでもあり!

もし難しくてそこまでできなくても、何とか頑張って、最低限メンバー紹介と、 研究成果の発表(ジョイントとか ISFJ のパワポとか)くらいは載せてほしいな、と 思います。

どんどん改造して、楽しい IP にしていくべし(\*/ω/) (´・3・)プー

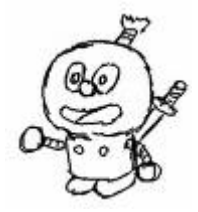

目次

| I.Wordによる新規ページの作り方   |
|----------------------|
| Ⅱ.既存のページを変更する場合      |
| Ⅲ. 作ったページをアップロードする方法 |
| 特別付録:実践で覚えるんじゃーの巻    |
| IV. 写真や PDF の加工について  |

まず、Wordで簡単に新しいページを作る方法をご紹介します。 次に、すでにHPに存在するページの一部を編集する方法を教えます。 そして最後に、作ったページをサーバにアップロードする方法を伝授します。 おまけとして、写真やPDFファイルの加工の仕方を付け加えておきます。

## I. Word で新しくページを作る方法

新しくページを作りたいと思ったとき、Word を使うと非常に簡単にできてしまいます。もちろん HTML がわかる人は、他の方法で作ってもらって構いません。 手順は次の通りです。

①普通にワードを開いて、「表示」→「Web レイアウト」にする。

②あとは、普段使っているように文章を打つだけ。字体や文字の大きさ、文字 色などは、作ったものがそのまま表示されます(実際かなりずれはありますが、 そこはあとから微調整)。

,

③背景の色を変えたいときは、「書式」→「背景」で色を決めます。また「書式」 →「テーマ」には、統一感のある色や背景のテンプレートが沢山用意されてい ますので利用してもよろしいかと。

 $\downarrow$ 

④リンクをはりたい時は、リンクをはりたい文字を選択して、右クリック→「ハ イパーリンク」で、リンク先のアドレスを入力してください。外部にリンクし たい場合は、その URL をそのまま書けばいいんですが、<u>中村ゼミ HP 内でリンク</u> をはる場合は、あとでⅢの中で説明する、階層の話を参考に、予想される URL を打ち込んでください。

 $\downarrow$ 

⑤最後に保存して終わり。その時に、ファイルの種類を「Webページ」にするこ とを忘れずに!

似ているけど、「単一ファイル Web ページ」や、「Web ページ(フィルタ後)」だ と、うまくいかないよー。・・・(/Д`)・・。 ウワァァン

これで一つのページをつくることができました。簡単でしょ?

この作業をどんどん繰り返して、互いにリンクをはっていって、HP は出来上がっていくんですね~。PDF とか写真の貼り付け方は、最後の方で教えます。

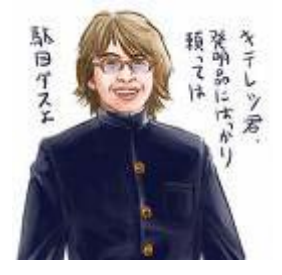

### Ⅱ.既存のページを変更したい場合

たとえば、ジョイント 2006 年度版のページを加えたいときなどは、そのページ を作ると同時に、すでにあるジョイントのトップページに 2006 年版へのリンク を付け加える必要があります。 既存のページを編集する手順は、

①いつも見ているようにインターネット上で、編集したいページを開き、「ファ イル」→「Microsoft Office Word で編集」を選ぶ。

②ワードが開くので、あとはさっきの要領で編集して、Webページとして保存して終わり。

注:既存のページを変更した場合は、必ずサーバの中の元あった場所に上書き すること。つまり、もとのフォルダの中の同じファイル名のところに上書きす るということ。そうじゃないと変更が反映されません。そのページのファイル がどこに格納されているかは、URL からわかります。後に出てくる階層の説明を 参考に。

これもとっても簡単ですね。

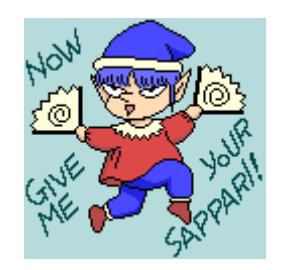

# Ⅲ. 作ったページをアップロードする方法

さて、最大の難関がやってまいりました。これさえ理解できれば、95%はわか ったようなもんです。頑張って覚えよう(\*´・ω・)/

今までせっかく作ったページも、そのままではみんなに見てもらうことはでき ません。サーバにアップロードして、Web上にのっける必要があります。中村ゼ ミでは宇大の情報処理センターにサーバを借りているので、そこにアップロードします。(中村ゼミの HP を見てる人は、直接ここの PC に見に来てるんじゃなくて、情センのサーバにアクセスしてるんですね~)

ちなみにこのアップロードという作業は、FFFTP というソフトを使って行います。 このソフトは一番東側(プリンタの右下)の PC にしかないので、ぼろいですけ どそれを使います。FD も USB もないので、アップ用共有フォルダを使って、作 ったファイルをこの PC に集めておきます。

まず、FFFTPを開いて「接続」をクリックすると次の画面が出ます。

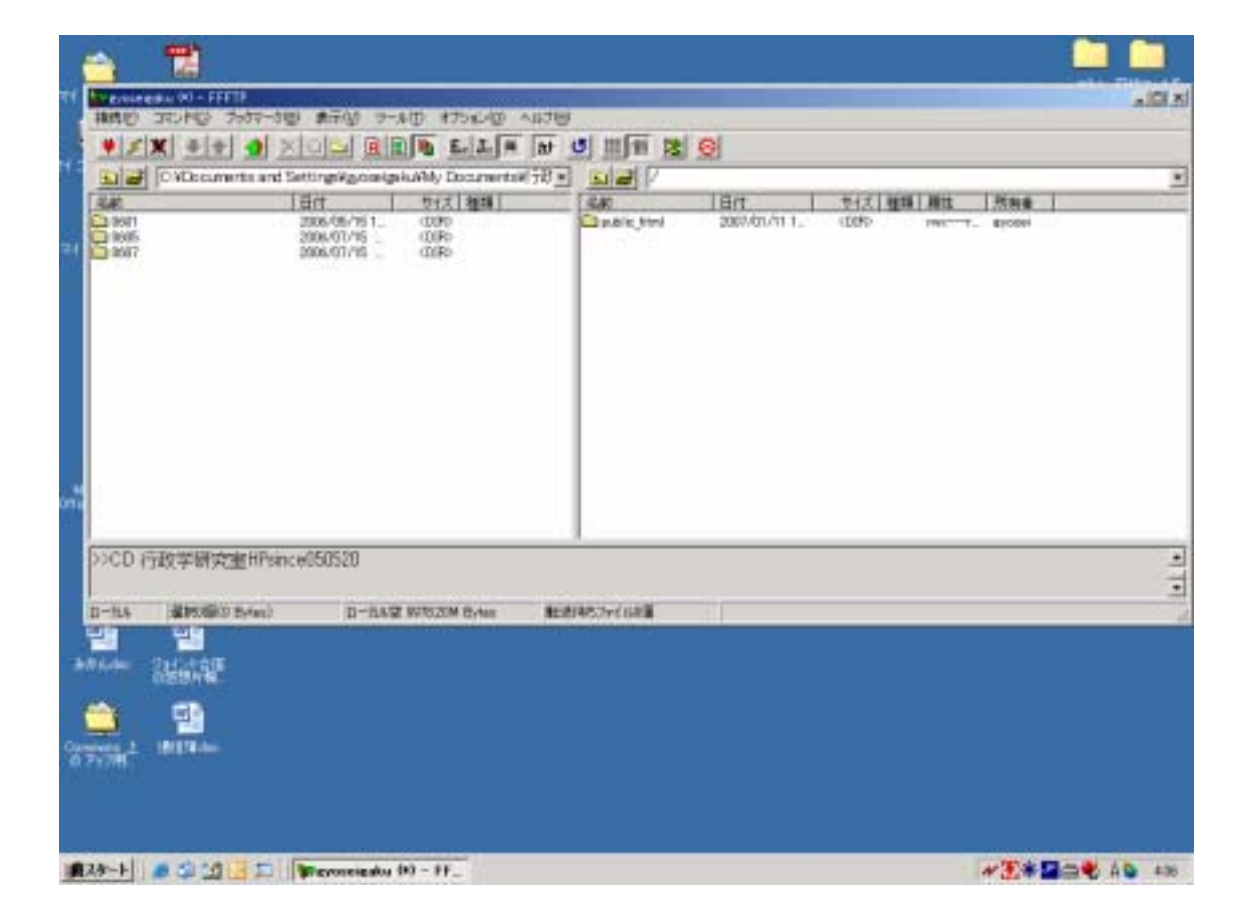

これは、左が PC、右が情報処理センターのサーバ中の状態を表しています。基本的には、左の画面から右の画面にドラッグする、これだけの作業なんです。でも、どこからどこに移動するのかっていうのが凄く難しいんですね。 左側は、PC の中でそのファイルのあるフォルダにあわせればいいですが、右は、 適切なところに持っていかないとうまくいかない・・・ よくわかんないですよね(汗)次の説明を御覧下さい。

#### ・階層の説明

HP の URL を見ると、基本の URL の後に、スラッシュなんとかスラッシュなんと か.html (もしくは htm) っていう風に続いていきますよね。例えば

http://gyosei.mine.utsunomiya-u.ac.jp/2005joint/2005jointtop.htm

みたいに。これは一体何を意味してるのかっていうと、

只今、gyousei.mine.utsunomiya-u.ac.jp という HP の中の、2005joint ってい うフォルダの中の、2005jointtop.htm というファイルを表示してますよ、って ことを言ってるんです。

分かりやすく言うと、自分の PC の「マイドキュメント」の中の、「レポート」 の中の「余暇政策論レポート」みたいな感じですね。

サーバの中も同じで、次の図のようになってます。 (中村ゼミの一部の例)

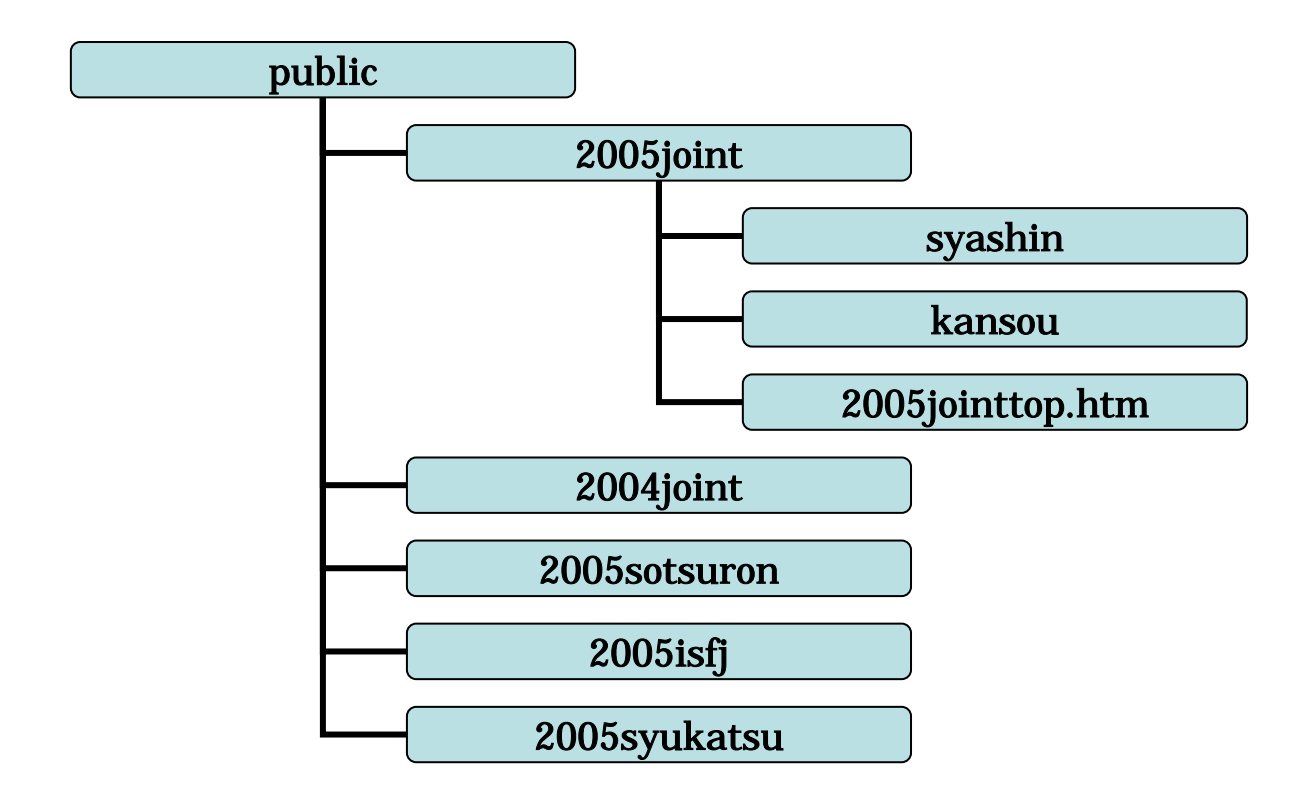

FFFTP を開くと、右の画面に public ってのが一番最初に出てくるんですが、これが中村ゼミ HP の基本部分を示しています。つまり

http://gyosei.mine.utsunomiya-u.ac.jp/

の部分ですね。その下に沢山フォルダがあります。ジョイントとか ISFJ とか。 わかりやすく整理するためにフォルダわけされているので、みなさんも勝手に フォルダを作ることが出来ます。

つまり

<u>public が http://gyosei.mine.utsunomiya-u.ac.jp/ を意味し、その下の階</u> <u>層にいくごとにスラッシュで区切られていく。そして最後は必ずファイルで終</u> わる (.htm.doc.pdf.jpg など)。これさえ解っていれば大丈夫!

それじゃ理論はこれぐらいにして実践に行くぞー!!

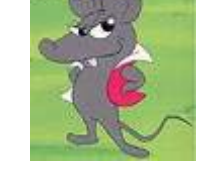

## 特別付録 理論がわからなくてもこれさえ見れば大丈夫!

一実践!!2006 年ジョイントのページの場合じゃい!--

ページを作ってリンクをはっていくには、どのような構造にするかをあらかじめ考えておかなくてはなりません。

まず必要な材料を考えます。

例えばですが、レジュメ、感想文、写真アルバム、スケジュールをのせたいとする 場合、以下の材料が必要になります。

- ・2006 年ジョイントのトップページ
- ・感想文のページ
- ・写真のページ
- ・レジュメ (PDF が望ましい)
- ・スケジュール(おなじく PDF がよい)
- ・写真たち(下の例では三枚)

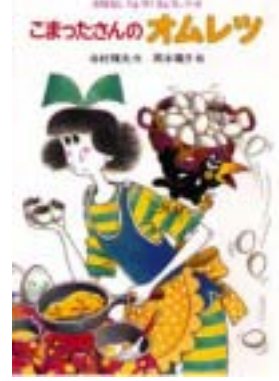

これらをサーバにアップするとき、以下のような構築例が考えられます。 (四角で囲ってあるのはフォルダ名を意味します)

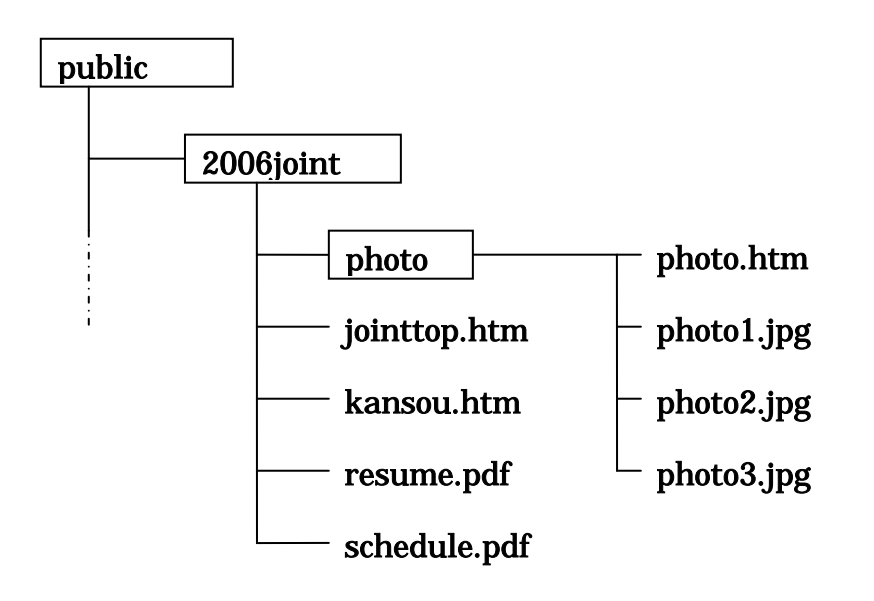

このような図を作ると、リンクをはるときのアドレスがわかりやすくなります。 上の例だと

2006 ジョイントのトップページに飛ばせたい場合は http://gyosei.mine.utsunomiya-u.ac.jp/2006joint/jointtop.htm

レジュメを表示させたい場合は http://gyosei.mine.utsunomiya-u.ac.jp/2006joint/resume.pdf

写真のページに飛ばしたいときは http://gyosei.mine.utsunomiya-u.ac.jp/2006joint/photo/photo.htm

写真1を表示させたいときは http://gyosei.mine.utsunomiya-u.ac.jp/2006joint/photo/photo1.jpg

をワードのハイパーリンクで入力すればいいんです。わかったでしょ? 別に photo のフォルダを作らずに、全部 2006 joint のフォルダにぶちこんでも 構わないんです。ただごっちゃにならぬように整理しているだけなんで。 あとはこの図のようにサーバの中を整理していくのだ!

FFFTP の右の画面で

①public の下に 2006 joint というフォルダを作って(右クリックでフォルダ作 成を選択)

②その中に写真関係以外のものを全部ぶち込んで(左でアップしたいファイル を選択して右にドラッグ)

③そこに photo フォルダ作って

④その中に写真関係のを全部ぶち込む

これでミッションコンプリート!!

<u>このようにどのようにサイトを構築して、リンクをはっていくのか、これをあ</u>らかじめ考えておくと、ハイパーリンクを入力するときに困らなくてすみます。

## おまけ 写真や PDF の加工の仕方

さいごです。まず写真ですが、そのまま写真をコピーして、ワードにはっつけ ても、別にいいっちゃいいです。ただそのままだと、とてもファイルサイズが でかいので、ページを開くのに時間がかかってしまいます。それに画像が暗す ぎたり、目が赤かったりしたままではみっともない!ということで、いったん 編集してからそれをワードに貼り付けることにしましょう。

写真編集はどのソフトを使ってもいいです。色具合とか赤目の修正は各自のセンスで行うべし。ファイルサイズは30k<sup>\*</sup> 仆以下が理想って言われるけど、まあそのくらいになるように小さくします。officeのpicturemanagerは、WEB用に 圧縮っていうコマンドがあるから、それを利用すれば簡単。編集したら、それ をコピーしてワードに貼り付け!保存しちゃうと元の画像まで変わっちゃうから、しないほうが・・・。

アルバムみたいにしたいときは、写真は大きいほうがいいよね。でも、一つの ページに沢山写真をいれちゃうと重たくなっちゃうんで、サイズを小さくした のを案内代わりに沢山のせて、そこから元の大きな写真にリンクを貼るとよろ しいです。(写真にもリンクはれます)

お次は PDF への変換のしかた。これは楽チン!ワード文書を普通に印刷する感 じで、プリンタ名を Acrobat Distiller にして印刷すればよし。後はファイル の出力先を選べばできあがる。以上!

#### 最後に

アップ用の PC のマイドキュメントの中の、行政学研究室 HP なんたらってフォ ルダがあるんだけど、アップしたいファイルは一旦この中にまとめて、それか ら FFFTP でサーバにぶち込むといいと思います。それの方が楽だし、バックアップ の意味でもね。

ちなみにこのフォルダの中に 0601 とか 0701 とかあるけど、これは 2006 年の 1 月に更新したやつ、2007 年の 1 月に更新したやつ、っていう風にまとめてある ってことです。

以上で終わりです。んーこれでわかるかなぁ?わからなかったらごめんね・・・。 ま、ネットで調べるといろいろ教えてくれるサイトがあるよ。

それじゃ更新頑張ってね~。卒業しても毎日チェックするから!ニヒヒ~

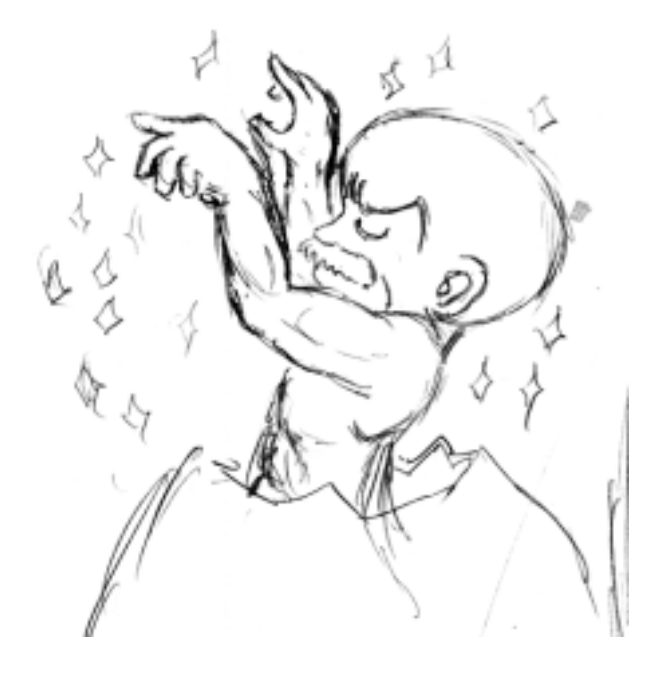